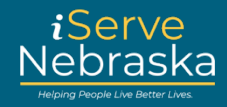

### CÓMO NAVEGAR POR MIS PREFERENCIAS

#### Descripción:

La opción "My Preferences" (Mis preferencias) le permite seleccionar un método de notificación para su correspondencia y otros mensajes del DHHS. Puede optar por recibir notificaciones por correo electrónico, mensaje de texto, correo USPS o una combinación de estos métodos.

Esta guía rápida proporciona instrucciones paso a paso sobre cómo navegar por la función "My Preferences" (Mis preferencias)) en el portal iServe Nebraska para actualizar sus métodos de contacto preferidos.

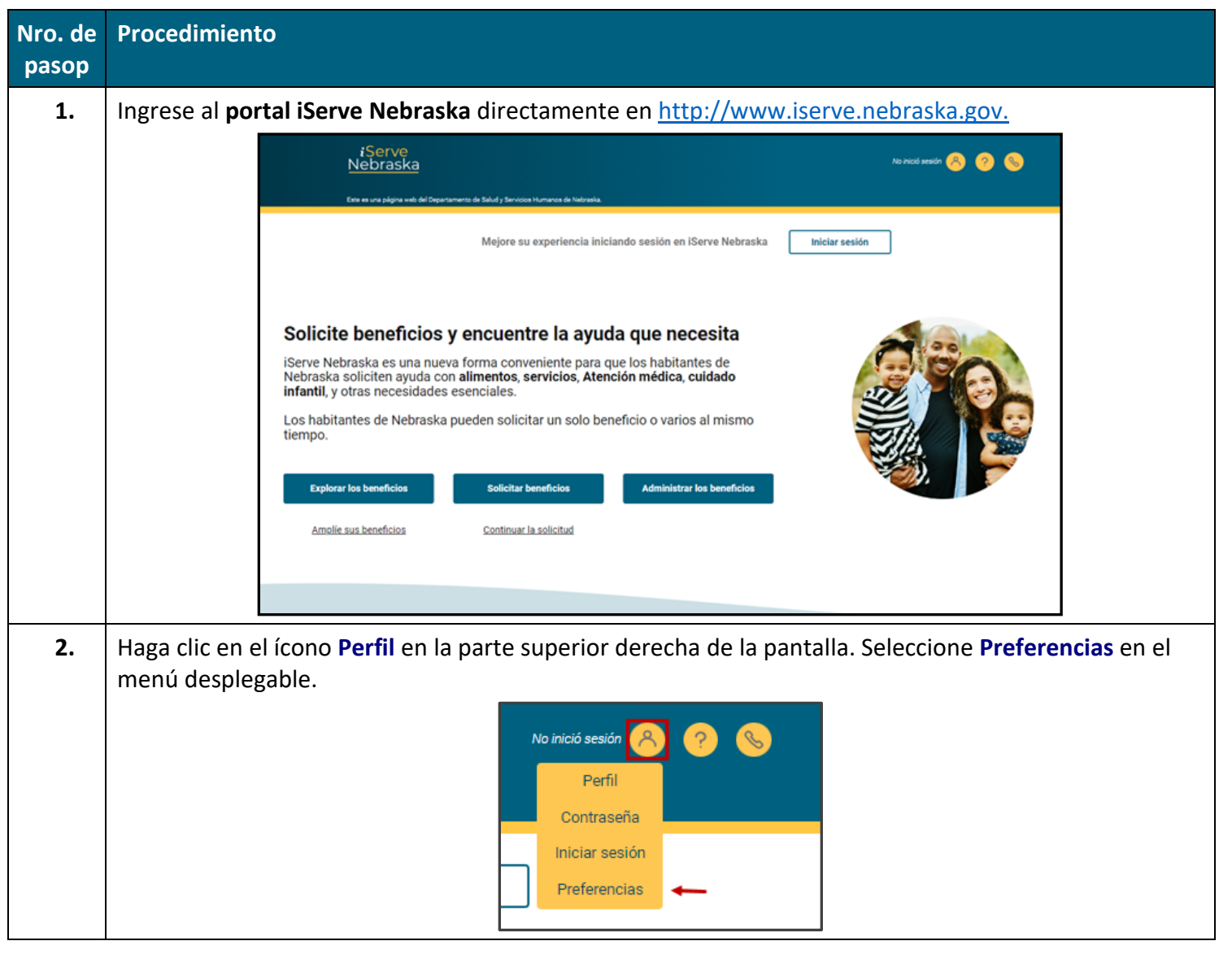

# Portal iServe Nebraska – Mis preferencias

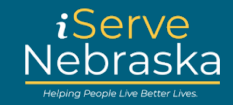

| Nro. de<br>pasop | Procedimiento                                                                                                    |
|------------------|----------------------------------------------------------------------------------------------------|
| 3.               | Se abrirá la <b>página "Sign in to your benefits account" (Iniciar sesión en su cuenta de beneficios)</b> para iniciar sesión.                                                                                                    |
|                  | Nota: Si aún no tiene una cuenta de iServe Nebraska, haga clic en el enlace "Create your account"<br>(Crear su cuenta) para comenzar aa crear la cuenta.                                                                                                    |
|                  | Sign in to your                                                                                                    |
|                  | benefits account                                                                                                    |
|                  | If you already have an ACCESSNebraska account, you can<br>use your existing account info to log in. Don't have an<br>account? An account will let you save a draft of your<br>application, view your current benefits, manage reneval<br>and registration, and update your household info. If you<br>have trouble logging in, <u>visit the Frequentity Asked</u><br>Questions page.<br>SI ya tiene una cuenta de ACCESSNebraska, puede usar<br>la información de su cuenta evisitente para iniciar sesión.<br>¿No tiene una cuenta? Una cuenta le permitting guidar un<br>borrador de su solicitud, ver sus beneficios actuales,<br>administra la renovación y el registro, y actualizar la<br>información de su hogar. SI tiene problemas para iniciar<br>sesión, <u>visite la adgina de Preguntas Frecuentes</u> .<br>Username / Nombre de usuario<br>Massword / Contraseña<br>Show password |
|                  | Login                                                                                                    |
|                  | Forgot password? Don't have an account Create your account                                                                                                    |
|                  |                                                                                                    |
| 4.               | Se abrirá la página <b>Preferencias de entrega</b> . Haga clic en <b>Editar</b> en la parte inferior de la página para<br>realizar cambios.                                                                                                    |
|                  |                                                                                                    |

## Portal iServe Nebraska – Mis preferencias

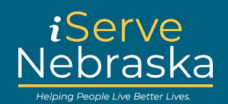

| Nro. de | Procedimiento                                                                                                    |                                                                                                    |  |
|---------|----------------------------------------------------------------------------------------------------|----------------------------------------------------------------------------------------------------|--|
| pasep   |                                                                                                    |                                                                                                    |  |
|         | Preferencias de b                                                                                                    | reficios                                                                                                    |  |
|         | Entrega de correspo                                                                                                    | Hay varias opciones entre las que puede elegir para mostrarle al Departamento de Salud y Servicios Humanos<br>(DH46) como prefere que le entreguan información sobre sus beneficios. En la mayoría de los casos, la<br>comunicación entrelada desde el DH41 utilizad el método de entrega que ustos delecciones. Es posible que el<br>fancien baral da los Entrelas torios (URE) mense alarmos atricules definar a serviciones federales                                                                                                    |  |
|         |                                                                                                    | Nota: haga cile en <b>Editar</b> en la página de entrega de correspondencia para específicar sus preferencias de<br>notificación y la mejor manera de contactaria. Cuando haya terminado, haga cile en <b>Guardar.</b>                                                                                                    |  |
|         |                                                                                                    | Notificaciones de corres electrónico     Apagado     Corres electrónico actual: TYLERA.JOROBHIDH@OMAIL.COM (Sis verificar)                                                                                                    |  |
|         |                                                                                                    | Esta opción indica que recibió un correo electrónico donde se informa que la comunicación se entregõ a su<br>cuenta de beenficios en línea. El correo electrónico que se le envie no incluirá los detalles del mensaje del<br>DIHSE. Deberá iniciziar sesión en su cuenta de benefícios e ir a la sección Correspondencia para ver el<br>documento completo.                                                                                                    |  |
|         |                                                                                                    | d) Correo USPS Incendido<br>Dirección postal: 1826 LINCOLN AVE<br>LINCOLN, NE 68508                                                                                                    |  |
|         |                                                                                                    | Informar cambio de dirección<br>Esta opción indica que recibe comunicación del DH4/S en la dirección postal de USPS que figura en su registro<br>de cuenta.                                                                                                    |  |
|         |                                                                                                    | Mennajes de teléfono actual: 402 450 7777                                                                                                    |  |
|         |                                                                                                    | Esta opción indica la recepción de notificaciones por mensaje de tento además de las notificaciones por<br>correo electrónico o la entrega por UBPS. Los mensajes de texto no incluirán los detalles del mensaje del<br>DH450. Deberá inicia: sesión en su cuenta de beneficios e ir a la sección Correspondencia para ver el<br>documento completo.                                                                                                    |  |
|         |                                                                                                    | Katar                                                                                                    |  |
| 5.      | <ul> <li>Haga clic en el botón junto a Notificaciones de correo electrónico para actualizar sus preferencias de correo electrónico. Agregue su dirección de correo electrónico nueva o actualizada, y haga clic en la casilla de verificación para confirmar que desea recibir correspondencia por correo electrónico.</li> <li>Nota: Recibirá un correo electrónico de verificación para confirmar su dirección de correo electrónico.</li> <li>Siga los pasos en el correo electrónico de verificación para completar el proceso.</li> </ul> |                                                                                                    |  |
|         | Notificaciones de correo electrónico                                                                                                    |                                                                                                    |  |
|         | Para camb<br>Correo el<br>Correo I                                                                                                    | r su correo electrónico, ingrese una dirección de correo electrónico nueva a continuación.<br>trónico nuevo<br>estrónico                                                                                                    |  |
|         | Vuelva a c<br>Correo                                                                                                    | cribir un correo electrónico nuevo<br>estrónico                                                                                                    |  |
|         | Al se<br>relac<br>direc<br>Prog<br>(SNA<br>Hog<br>Perso<br>Adul<br>notif<br>sitio<br>cuen<br>Cons                                                                                                    | ccionar esta opción, elijo recibir notificaciones de mis avisos por escrito y otra correspondencia<br>nada com mis beneficios del Departamento de Salud y Servicios Humanos (DHHS) e través de la<br>ón de correo electrónico indicada anteriormente. Estos beneficios incluyen Medicaid, el<br>ma de Seguro Médico para Niños (CHIP), el Programa de Asistencia Autricional Suplementaria<br>os de Bajos Ingresso (UHEAP), el Evisióni de cuicidado infantii (CO, I a Ayuda Econômica para<br>as de Edad Avanzada, Clegos y Discapacitados (AABD) y el programa de Servicios Sociales para<br>s Mayores y Discapacitados (SSAD). Ya no recibiré información por correo. Entiendo que se me<br>ará sobre la correspondencia por correo electrónico y que se me proporcionará un enlace al<br>eb ACCESSNebraska del DHHS para acceder a la correspondencia. Entiendo que debo crear una<br>autenticada en el sitio web de ACCESSNebraska para ver mi correspondencia en la sección<br>ta de beneficios. |  |
| 6.      | Haga clic en el botón junto a <b>Correc</b><br>dirección postal, haga clic en el enla                                                                                                    | <b>USPS</b> para ver o actualizar su dirección postal. Para editar su<br>ce <b>Informar cambio de dirección</b> . Se lo redirigirá aabrirá                                                                                                    |  |
|         | ACCESSIVEDRASKA para que actualice                                                                                                    | su un ección postal con el DHHS.                                                                                                    |  |

# Portal iServe Nebraska – Mis preferencias

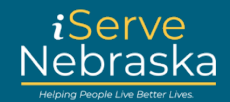

| Nro. de<br>pasop | Procedimiento                                                                                                    |  |
|------------------|----------------------------------------------------------------------------------------------------|--|
|                  | Correo USPS<br>Dirección postal: 1826 LINCOLN AVE<br>LINCOLN, NE 68508<br>Informar cambio de dirección<br>Haga clic en el enlace Informar cambio de dirección en la página Correspondencia para actualizar su<br>dirección postal.                                                                                                    |  |
| 7.               | Haga clic en la casilla de verificación para optar por recibir <b>notificaciones de mensajes</b> . Agregue su número de teléfono móvil y haga clic en la casilla de verificación a continuación para confirmar que desea recibir correspondencia por mensaje de texto.                                                                                                    |  |
| 8.               | Cuando termine de actualizar sus preferencias, haga clic en Guardar en la parte inferior de la página.<br>(doc, er rograma de razena de creige partogras de bajos marsos (arten ), er sonar de<br>cuidado infanti (CC), la Ayuda Econômica para Personas de Edad Avanzada. Ciegos y Discapacitados<br>(AABD) y el programa de Servicios Sociales para Adultos Mayores y Discapacitados (SSAD). Acepto<br>comunicarme con el DHHS si mi número de teléfono celular cambia o si ya no tengo este número.<br>Entiendo que puedo optar por no participar en el futuro poniéndome en contacto con el DHHS.<br>Cancela Guardar |  |
| 9.               | Aparecerá un cuadro emergente para confirmar que se guardaron sus preferencias. Haga clic en el botón Cerrar para regresar a su página de Preferencias de beneficios.<br>Se guardaron las preferencias.<br>Se guardaron sus preferencias de entrega de correspondencia.                                                                                                    |  |